# **D-Link** Návod na rychlou instalaci

DWI -G122

Vysokorychlostní 802.11a

USB bezdrátový adaptér

AirPlus G<sup>™</sup>

Tento výrobek pracuje s následujícími operačními systémy: Windows XP, Windows 2000, Windows Me, Windows 98SE

## Než začnete

Musíte mít minimálně následující vybavení:

- Počítač s volným USB portem pro připojení bezdrátového USB adaptéru DWL-G122.
- · Procesor min. 300 MHz a 32 MB operační paměti
- Přístupový bod 802.11b nebo 802.11g (pro infrastrukturní režim) nebo jiný
   802.11b nebo 802.11g bezdrátový adaptér (pro režim Ad-Hoc sítě peer-to-peer)
- · Správně nainstalovaný a fungující řadič USB.

# Zkontrolujte obsah dodávky

Při nákupu DWL-G122 jsou dodávány tyto položky:

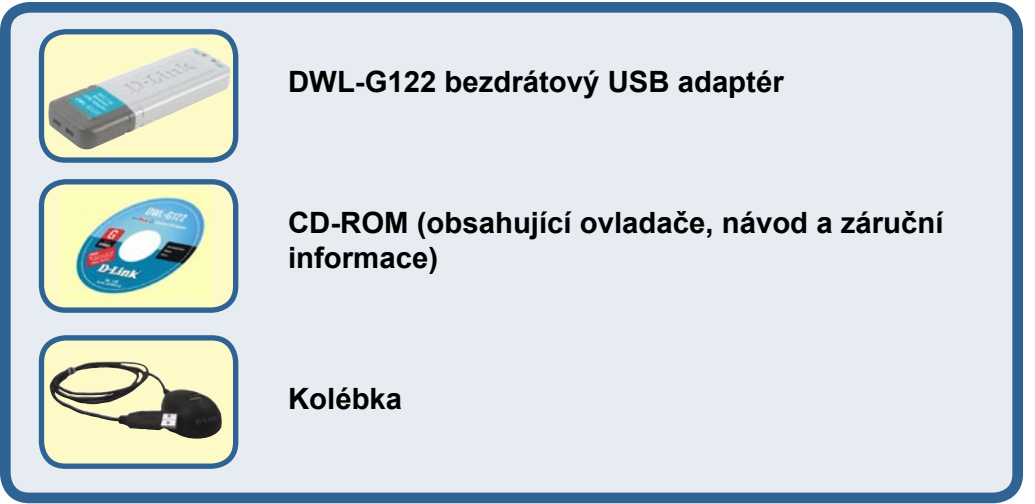

## Pokud některá z výše uvedených položek chybí, kontaktujte prodejce.

@2004 D-Link Systems, Inc. Všechna práva vyhrazena. Ochranné známky nebo registrované ochranné známky jsou majetkem příslušných vlastníků. Software a parametry mohou být bez upozornění změněny.

# Popis DWL-G122

USB konektor Pro připojení DWL-G122 k vašemu stolnímu počítači nebo laptopu

## Indikátor Link/Power

**Link -** Indikuje, že je DWL-G122 v počítači správně nainstalován. **Power -** Bliká, když se přenášejí data přes bezdrátové spojení.

## Anténa Pro připojení k bezdrátovým sítím 802.11b nebo

802.11g

1

# Vložte CD-ROM D-Link do počítače

Zapněte počítač a vložte D-Link AirPlus G<sup>™</sup> DWLG122 Driver CD do mechaniky CD-ROM.

Následující pokyny jsou předváděny ve Windows XP. V jiných verzích operačního systému Windows jsou kroky a okna podobné. NEINSTALUJTE USB adaptér DWL-G122 do počítače před nainstalováním ovladače z CD D-Link!

Objeví se instalační okno.

Klikněte na Install Drivers

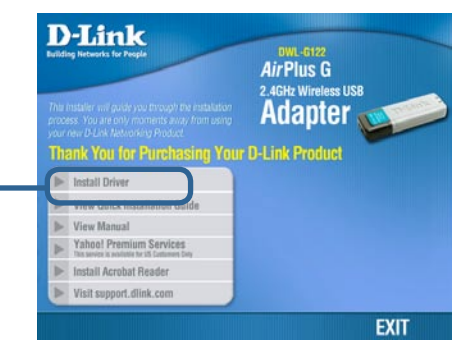

Pokud se instalační program po vložení CD do mechaniky automaticky nespustí, zadejte "D:\Driver\Setup.exe". Po spuštění pokračujte dalším oknem.

Písmeno "D" představuje označení mechaniky CD-ROM. Vaše mechanika CD-ROM může mít jiné označení.

|                           | InstallShield Wizard 🛛 🔀                                                                                                    |
|---------------------------|----------------------------------------------------------------------------------------------------|
|                           | Welcome to the InstallShield Wizard for AirPlus<br>G Adapter<br>The InstallShieldR Wizard will install AirPlus G Wireless<br>Utility on your computer. To continue, click Next.               |
|                           |                                                                                                    |
|                           |                                                                                                    |
| Klikněte na Další (Next)  | Cancel                                                                                                    |
|                           |                                                                                                    |
|                           | InstallShield Wizard                                                                                                    |
|                           | Choose Destination Location                                                                                                    |
|                           | Select folder where Setup will install files.                                                                                                    |
|                           | Setup will install AirPlus G in the following folder                                                                                                    |
|                           | To install to this folder, click Next. To install to a different folder, click Browse and select<br>another folder.                                                                           |
|                           | Destination Folder<br>C.\Program Files\D-Link\AirPlus G\<br>InstallShield                                                                                                    |
| Klikněte na Dalčí (Novt)  |                                                                                                    |
| Kilkilete na Daisi (Next) |                                                                                                    |
|                           |                                                                                                    |
|                           | InstallShield Wizard 🛛 🔀                                                                                                    |
|                           | Select Program Folder Please select a program folder.                                                                                                    |
|                           | Setup will add program icons to the Program Folder listed below. You may type a new folder<br>name, or select one from the existing folders list. Click Next to continue.<br>Program Folders: |
|                           | D-Link AirPlus G                                                                                                    |
|                           | Existing Folders:                                                                                                    |
|                           | Startup                                                                                                    |
|                           |                                                                                                    |
|                           |                                                                                                    |
|                           | L. A. MCM-TH                                                                                                    |
| Klikněte na Další (Next)  | Instansment                                                                                                    |

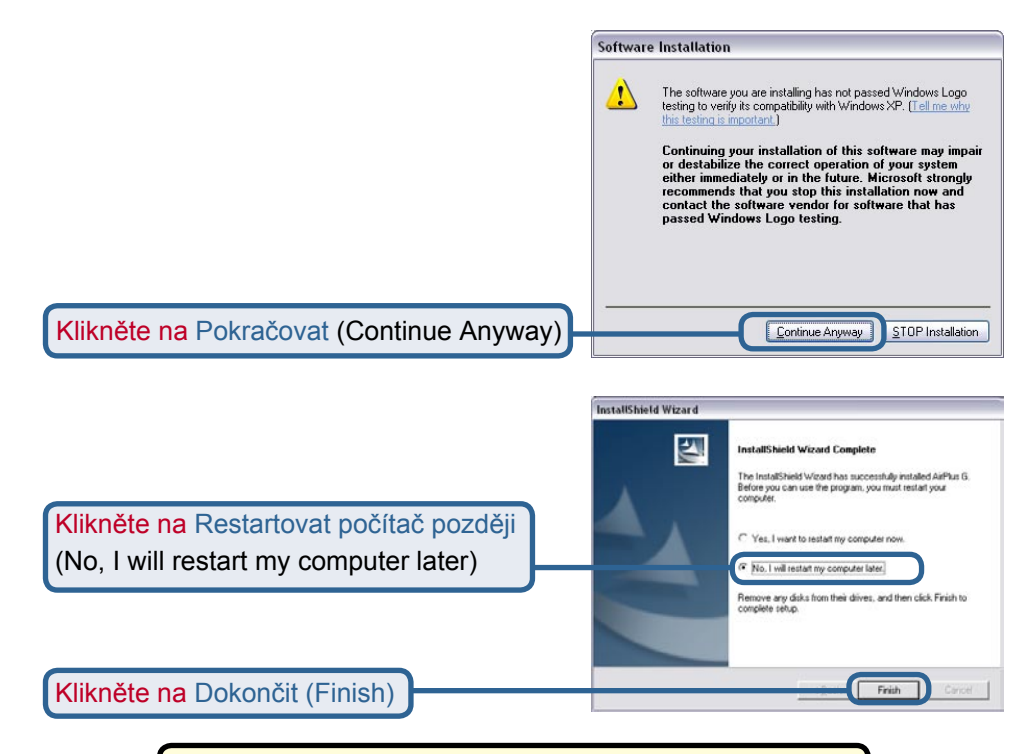

## Vypněte počítač

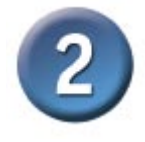

# Instalace bezdrátového USB adaptéru DWL-G122 do počítače

A. Zkontrolujte, zda je počítač vypnutý.

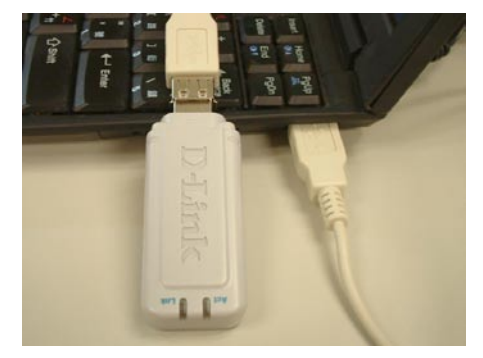

B. Připojte jeden konec dodávaného USB kabelu k USB adaptéru a druhý konec do USB portu počítače.

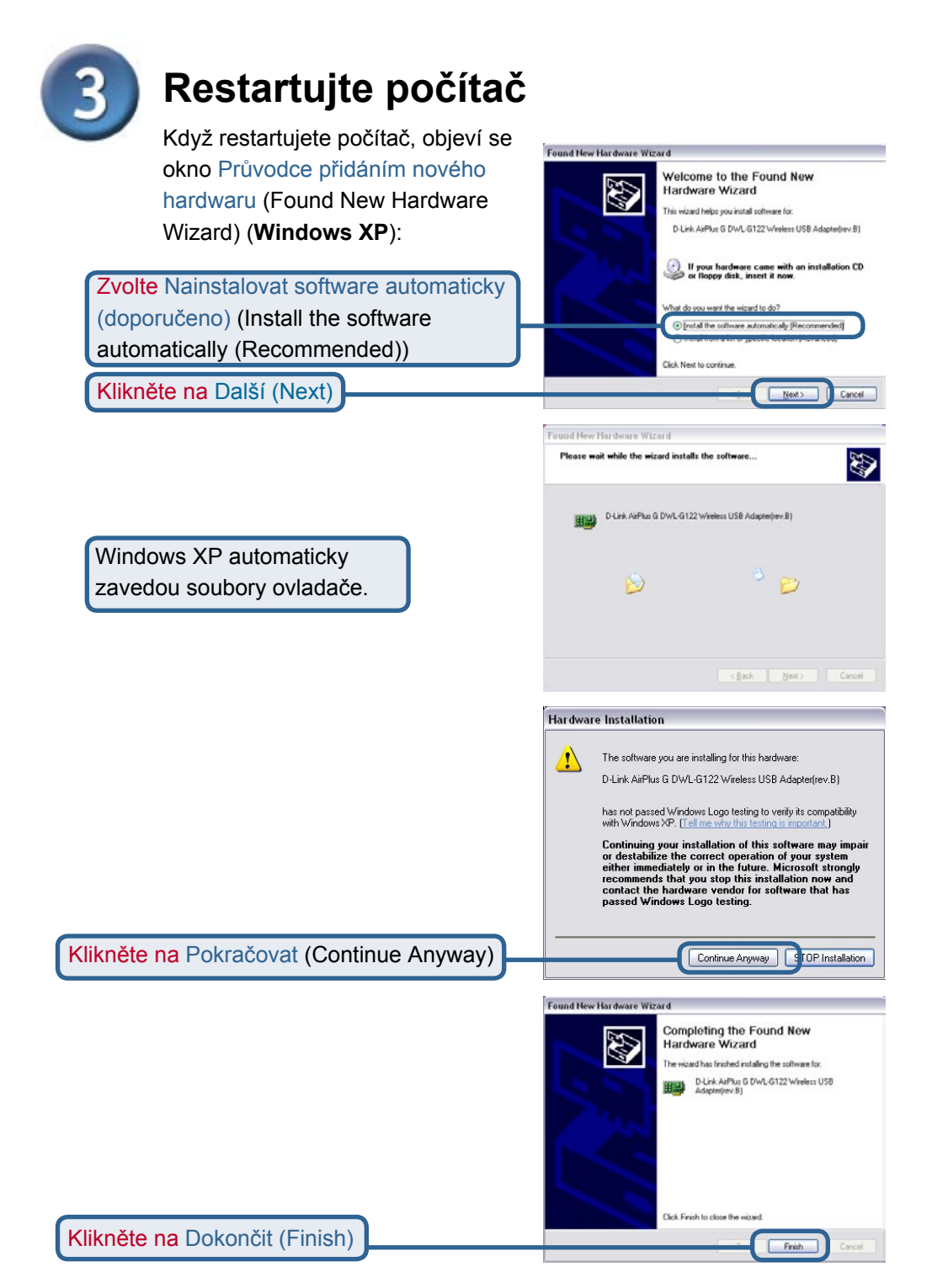

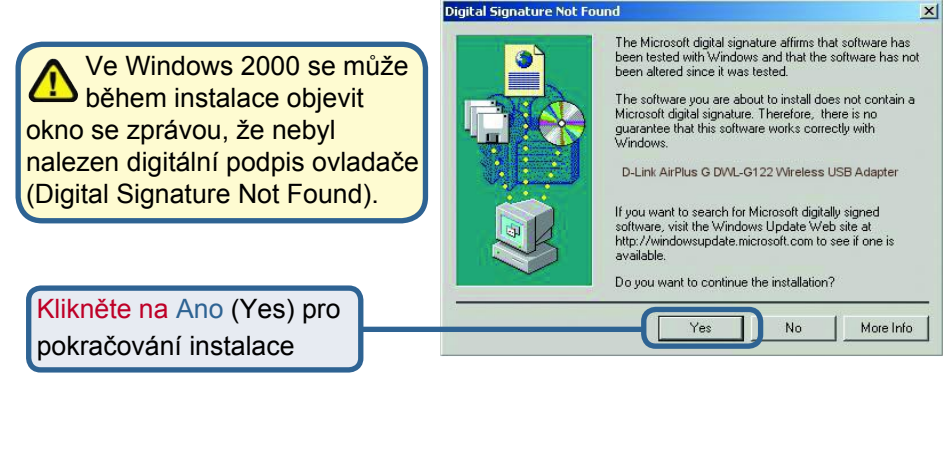

Ve Windows Me a 98 se může objevit toto okno.

Klikněte na Ano (Yes) pro dokončení instalace

| System 9 | Settings Change 🔀                                                                                              |
|----------|----------------------------------------------------------------------------------------------------|
| ?        | To finish removing your hardware, you must restart your computer.<br>Do you want to restart your computer now? |
|          | Yes No                                                                                                    |

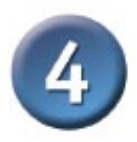

# Instalace je hotova!

Když pokračujete v práci ve Windows XP (nebo po restartování počítače v jiných verzích operačního systému Windows), spustí se automaticky Konfigurační program D-Link *Air*Plus G<sup>™</sup> DWL-G122 a v pravém dolním rohu pracovní plochy (na hlavní liště) se objeví ikona programu. Je-li toto ikona ZELENÁ, pak jste úspěšně nainstalovali DWL-G122, jste připojeni k bezdrátové síti a připraveni komunikovat!

Klikněte dvojitě na ikonu programu, abyste mohli použít konfigurační program.

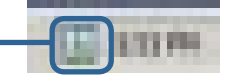

# Dodatek Použití konfiguračního programu

| A. Status: Zobrazuje MAC  | E |
|---------------------------|---|
| adresu přístupového bodu, | I |
| který je připojen k       | t |
| DWL-G122.                 | r |

B. SSID: Service Set Identifier je jméno přidělené bezdrátové síti. Tovární nastavení SSID je default. C. Frequency:

Zobrazuje aktuální frekvenci používanou adaptérem.

D. Wireless Mode: Tovární nastavení režimu je Infrastructure. Režim Ad-Hoc se používá pro sítě peer-to-peer.

E. Encryption: Zobrazuje aktuální stav šifrování bezdrátového spojení.

| D-Link AirPlus G V                                                       | Vireless Utility                                                                                                    |                                                                                                    |                                                            |
|--------------------------------------------------------------------------|----------------------------------------------------------------------------------------------------|----------------------------------------------------------------------------------------------------|------------------------------------------------------------|
| Link Info B<br>Configuration C<br>Advanced F<br>Site Survey G<br>About ( | Status<br>SSID<br>Frequency<br>Wireless Mode<br>Encryption<br>Connection Info<br>Tx Rate<br>Channel<br>Signal Quality<br>Signal Strengt                                | Associated BSSID=00:05:5D:A1:D1:FF<br>default<br>802.11g<br>Infrastructure<br>Disabled<br>Connected<br>64.0 Mbps<br>Rescan<br>th 97%<br>250<br>0 Receive                               |                                                            |
| Connection Info:<br>obrazuje informace<br>připojení a<br>utorizaci.      | G. TxRate: Výchozí<br>nastavení rychlosti<br>vysílání je Auto; to<br>znamená, že rychlos<br>určí automaticky<br>DWL-G122 podle<br>vzdálenosti od<br>přístupového bodu. | H. Channel:<br>Zobrazuje informaci<br>o kanálu. Výchozí<br>nastavení kanálu je<br>6. Volba kanálu je<br>automaticky určena<br>DWL-G122 podle<br>nastavení kanálu<br>přístupového bodu. | ength:<br>valitu<br>u<br>to<br>L-G122<br>m<br>upcový<br>dá |

J. Packet Count: Zobrazuje graficky statistiky odeslaných a přijatých dat.

# Dodatek Použití konfiguračního programu (pokr.)

K. SSID: Service Set Identifier je jméno přidělené bezdrátové síti. Tovární nastavení SSID je default. Zde proveďte změny podle nastavení SSID na existujícím bezdrátovém směrovači nebo přístupovém bodu.

#### L. Wireless Mode:

Tovární nastavení režimu je Infrastructure. Režim Ad-Hoc se používá pro sítě peer-to-pee.

### M. Data Encryption:

Výchozí nastavení šifrování dat je Disabled (Vypnuto). Je-li zapnuto, podporuje adaptér WEP šifrování.

| D-Link AirPlus G Wireless Utility |      |                                                        |                                                                                                    |
|-----------------------------------|------|--------------------------------------------------------|----------------------------------------------------------------------------------------------------|
| the tests                         | K    | SSID                                                   | default                                                                                            |
|                                   | L    | Wireless Mode                                          | Infrastructure 🔹                                                                                   |
| Configuration                     | M    | Data Encryption                                        | Disabled                                                                                           |
|                                   | N    | Authentication                                         | Open 🗸                                                                                             |
| Advanced                          | 0    | Key Length                                             | 64 bits (40+24) - 10 Hexadecimal di 💌                                                              |
| ▶ Site Survey                     | Р    | IEEE802.1X                                             | Disabled                                                                                           |
| ▶ About                           |      | <ul> <li>1</li> <li>2</li> <li>3</li> <li>4</li> </ul> | *********           **********           **********           ************           ************* |
|                                   |      |                                                        | Authentication Config<br>IP Settings<br>Apply                                                      |
| N. Authentication: N              | Лůže | ete nastavit O.                                        | Key Length: Když je zapnuto šifrování, budete mít                                                  |

 N. Authentication: Můžete nastavit režim ověřování v bezdrátové síti.
 Výchozí nastavení je Open Authentication. O. Key Length: Když je zapnuto šifrování, budete mít možnost zadat úroveň a formát klíče pro šifrování. Nastavte odpovídající index klíče: 1-4 a zadejte do příslušného pole ACSII znaky nebo hexadecimální číslice.

P. IEEE 802.1x: Když je zapnuto šifrování, budete mít možnost zadat úroveň a formát klíče pro šifrování. Nastavte odpovídající index klíče: 1-4 a zadejte do příslušného pole ACSII znaky nebo hexadecimální číslice.

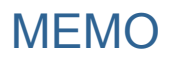

| <br> |
|------|
|      |
|      |
|      |
|      |
|      |
|      |
|      |
|      |
|      |
|      |
|      |
|      |
|      |
|      |
|      |
|      |
|      |
|      |
|      |
|      |
|      |
|      |
|      |
|      |
|      |
|      |
|      |
|      |
|      |
|      |
|      |
|      |
|      |
|      |
|      |
|      |
|      |
|      |
|      |
|      |
|      |
|      |
|      |
|      |
|      |
|      |
|      |
|      |
|      |
|      |
|      |
|      |
|      |
|      |
|      |
|      |
|      |
|      |
|      |
|      |
|      |
|      |

# Technická podpora

Aktualizované verze software a uživatelských příruček najdete na webové stránce firmy **D-Link**.

**D-Link** poskytuje svým zákazníkům bezplatnou technickou podporu.

Zákazníci mohou kontaktovat oddělení technické podpory přes webové stránky, mailem nebo telefonicky

> Web: http://www.dlink.de E-Mail: support@dlink.de Telefon: +49 (1805)-2787

**Telefonická podpora je v provozu:** PO-ČT od 08.00 do 19.00 PÁ od 08.00 do 17.00

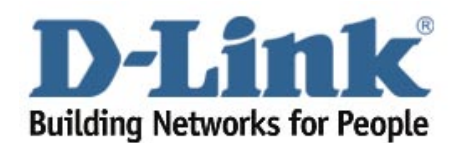